# Yolobus HOW TO GUIDE: BEELINE EDITION

### **Yolo Transportation District**

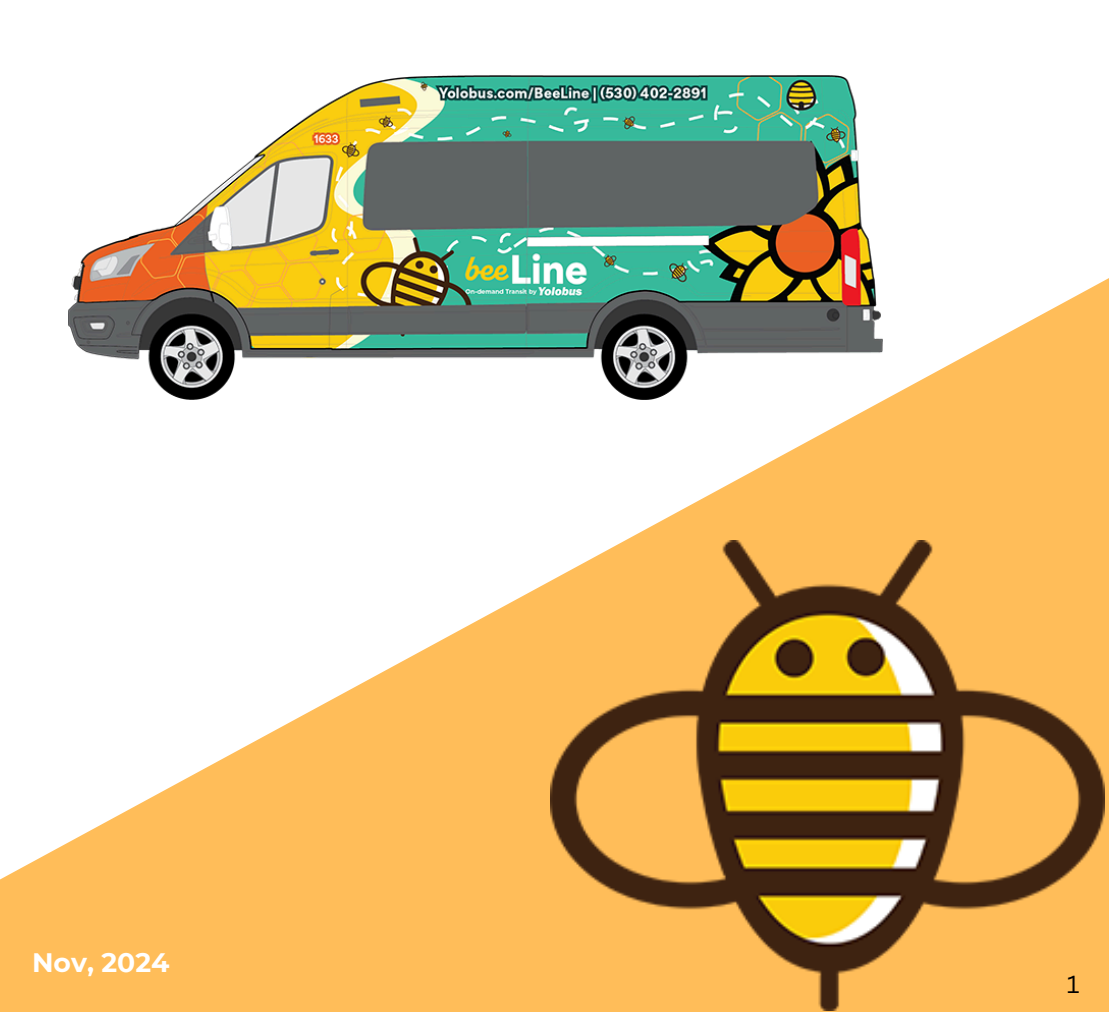

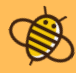

# TABLE OF CONTENTS

#### **PAGE NUMBER TABLE OF CONTENTS** Introduction to Beeline 3 01 How to Download the Beeline App 5 02 How to Access Beeline Website 6 03 Create a Beeline account 7 04 How to Book a Ride 8 05 How to Book Beeline through Phone 16 06

Beeline is Yolobus' new on-demand rideshare service, offering convenient and affordable trips within several zones in Yolo County (Woodland, Winters, Knights Landing, and Yolo).

The service uses smaller vehicles, and it is perfect for local trips to get you where you need to be. With the Beeline app, you can set your own pick-up and drop-off points, book rides, pay, and track your trip—all from your mobile device. Enjoy clean, safe, and reliable transportation with Beeline.

## Beeline Service Hours

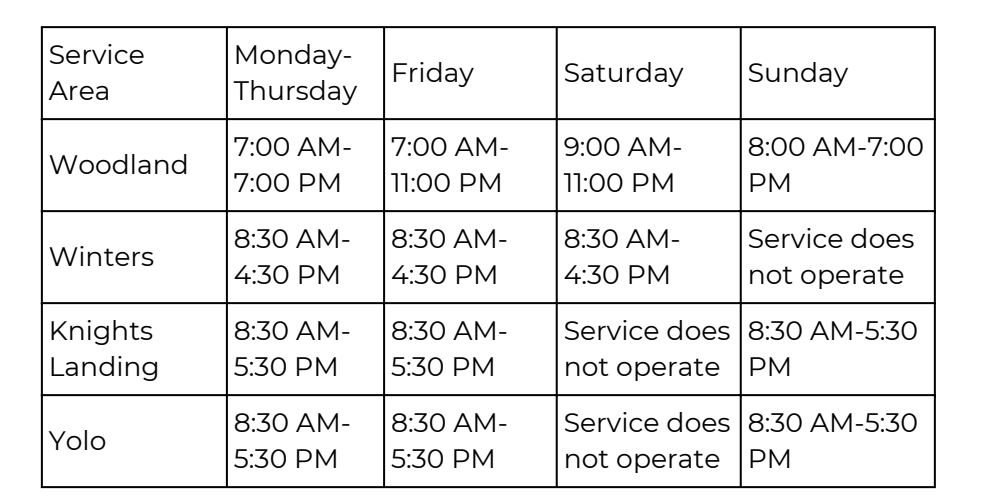

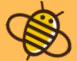

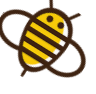

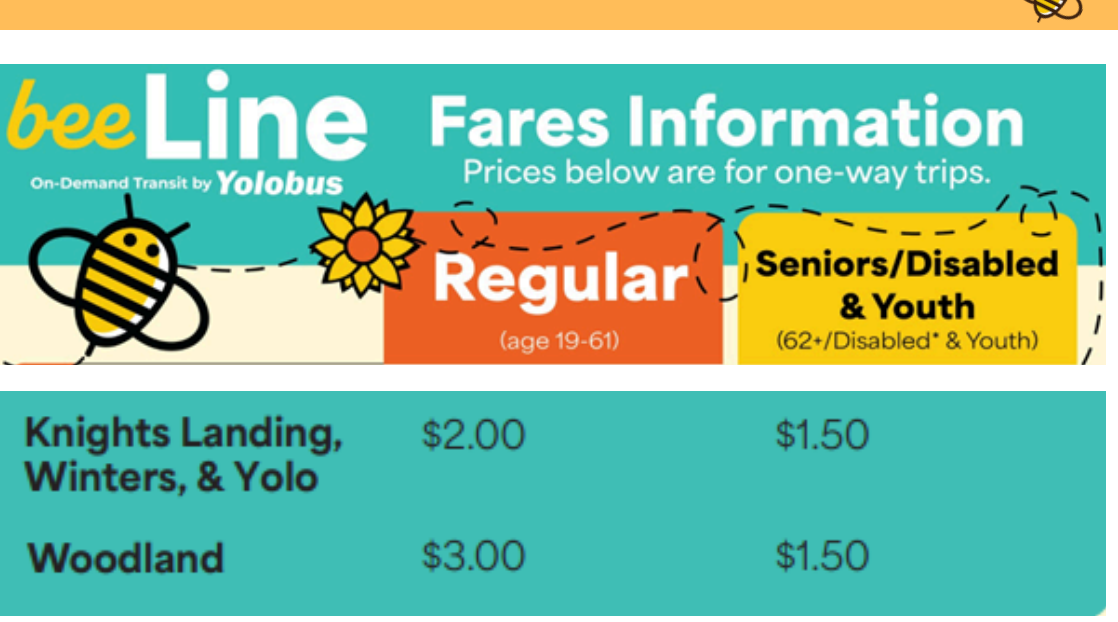

### 🖇 Beeline Service Zones

#### Explore the interactive map to get more familiar with service zones

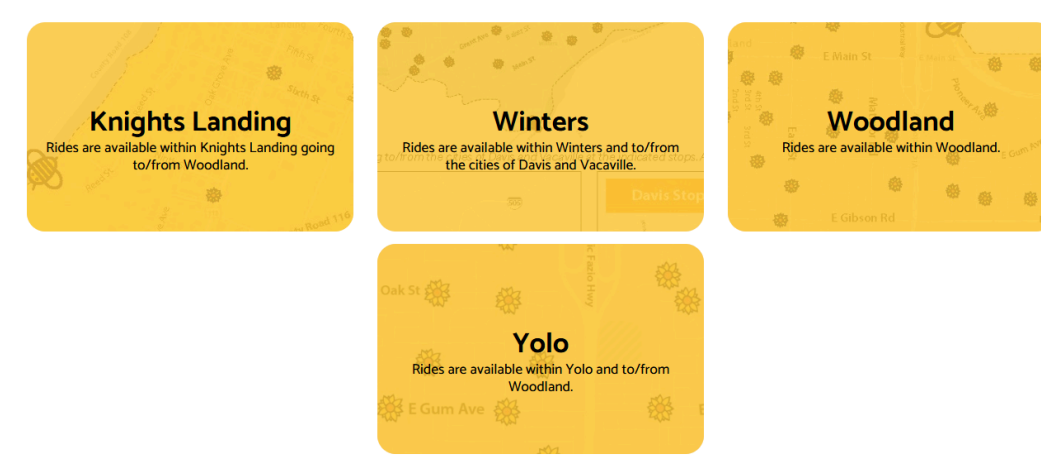

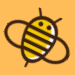

- 1. Navigate to either
  - a. Google Play Store

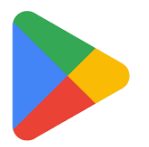

#### <u>b. Apple App Store</u>

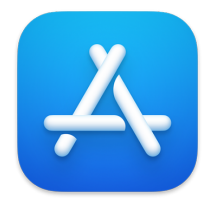

- 2. Search for "Beeline by Yolobus" in the app store.
- 3. Download the Beeline by Yolobus application (It will look like this).

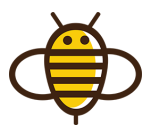

4. Open the application.

### How to Access Beeline Website

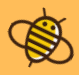

### 1. Visit book.beeline.rideco.com

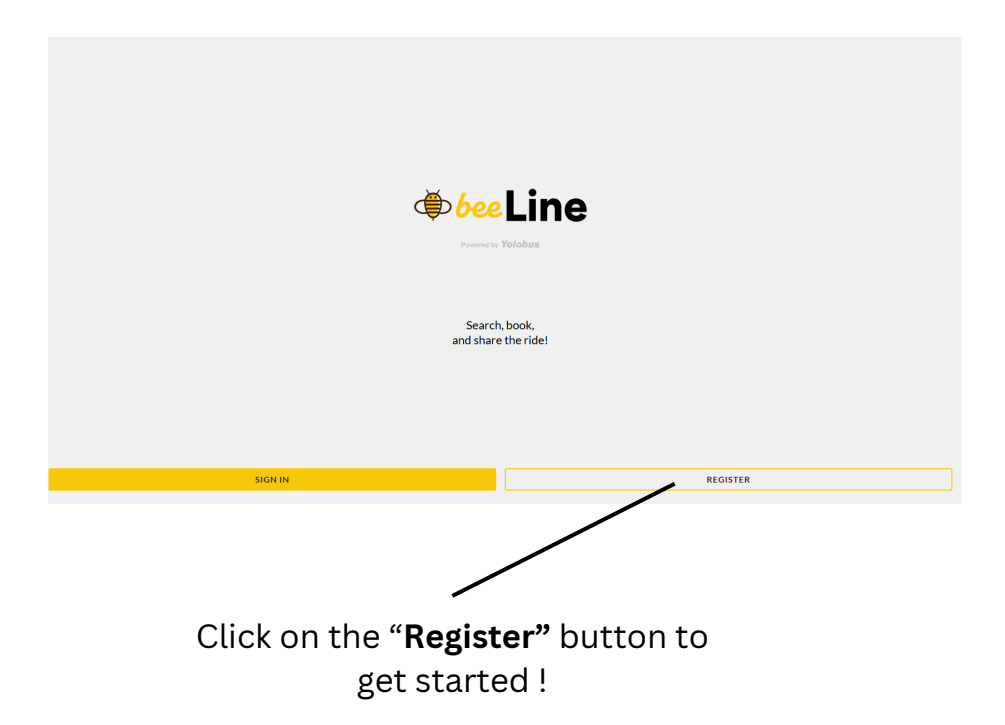

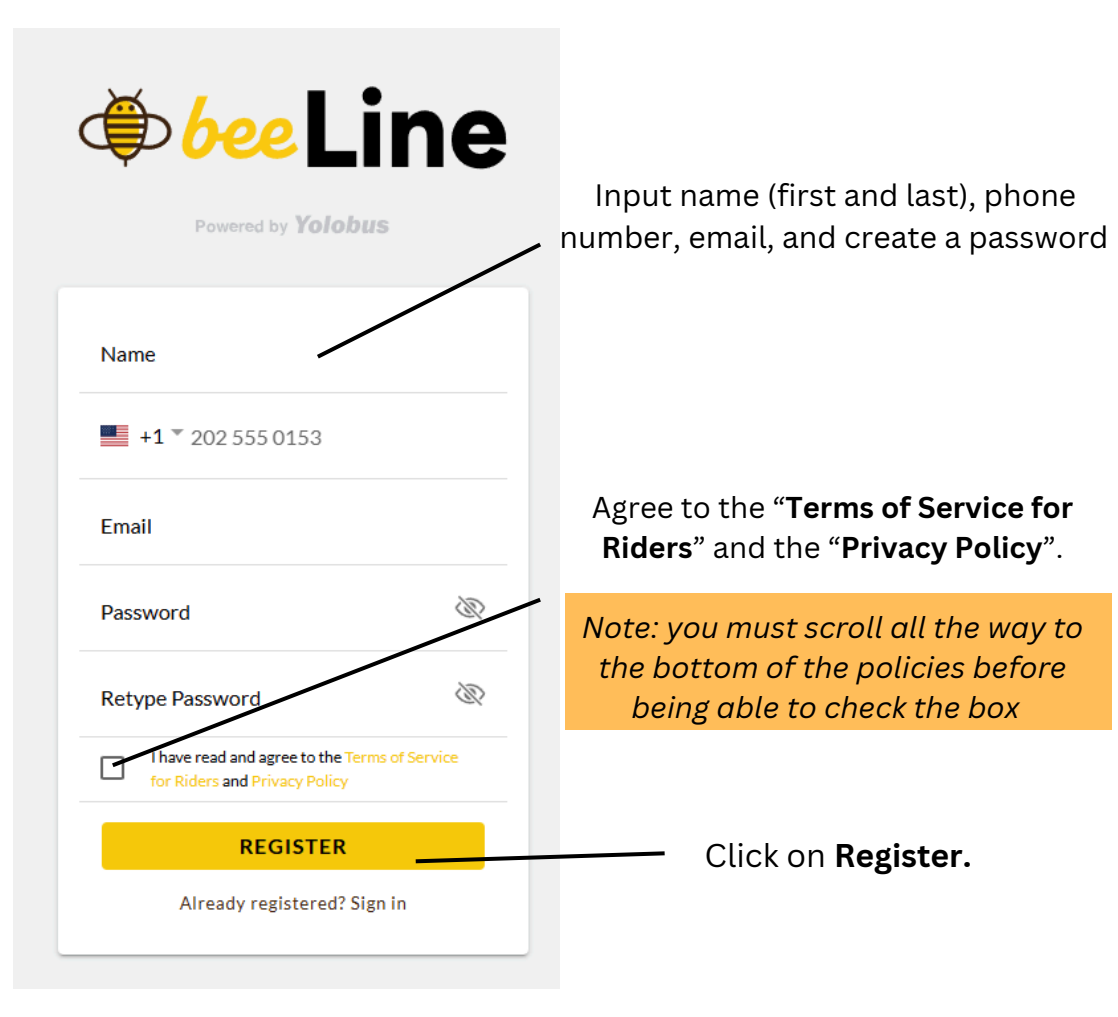

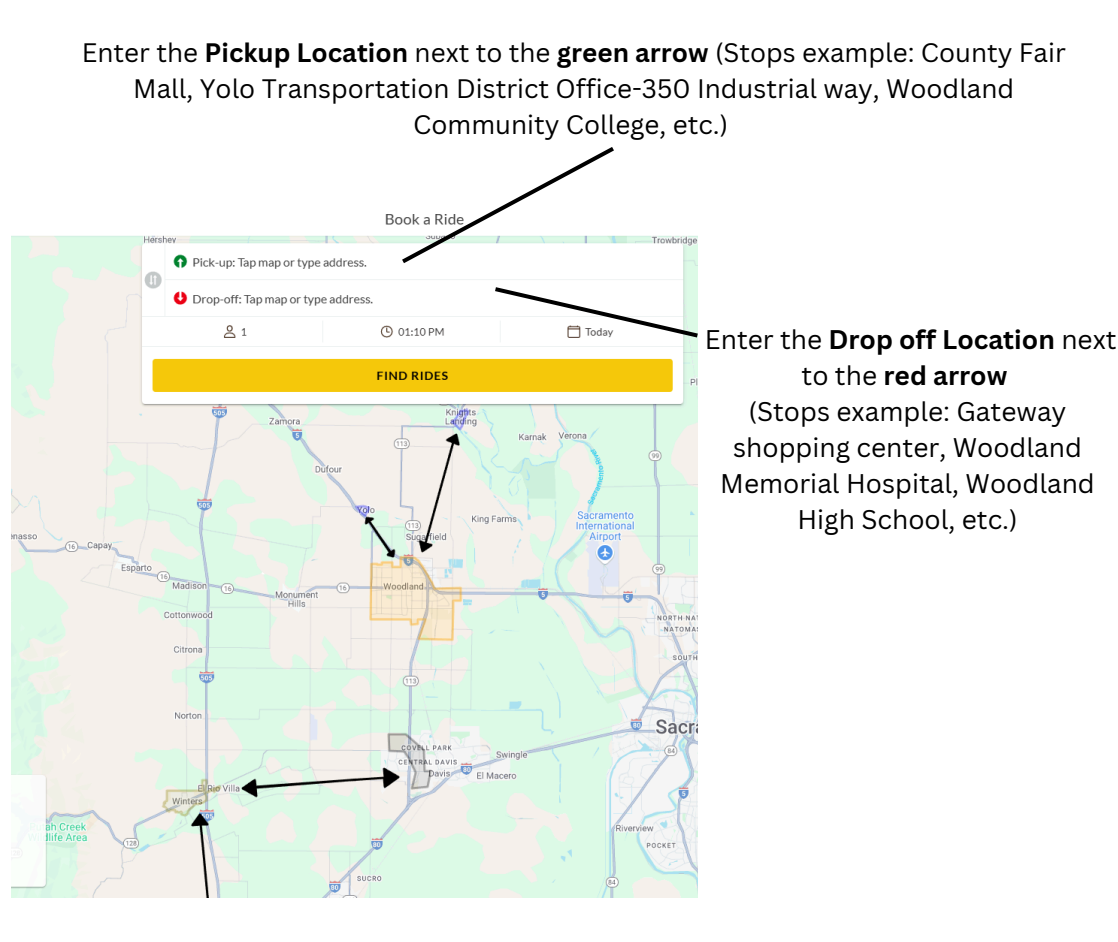

Note: The service is a curb-to-curb service and may not pick you up and drop you off at the exact address you type in. Beeline stops are located at Yolobus stops and areas of key interest. The app will select a Beeline stops near your pickup and drop off location.

### How to Book a Ride (Beeline app and Beeline website) 🛞

| How many riders?                                                                                                    |    |   |   |
|----------------------------------------------------------------------------------------------------|----|---|---|
| General                                                                                                    |    | 4 |   |
| Reserves a seat for a passenger                                                                                     | _  | 1 | Ŧ |
| Passenger + Wheelchair                                                                                              |    |   |   |
| Reserves space for a passenger to ride in their wheelchair or scooter, or for a passenger requiring a lift to board | -  | 0 | + |
| Ambulatory Disabled                                                                                                 |    |   |   |
| Reserves a general passenger seat at the Disabled fare.<br>Must show Connect Card ID                                | -  | 0 | + |
| Companion for Disabled Passenger                                                                                    |    |   |   |
| Reserves a seat for an approved ADA companion.<br>Disabled passenger must show Connect Card ID                      | -  | 0 | + |
| Senior (Aged 65+)                                                                                                   |    |   |   |
| Reserves a general passenger seat for the Senior fare.<br>Must show ID                                              | -  | 0 | + |
| Youth (Age 13-18)                                                                                                   | _  | 0 | - |
| Reserves a general passenger seat for the Youth fare                                                                | _  | 0 | Ŧ |
| Youth (Under 13)                                                                                                    |    |   |   |
| CANCEL                                                                                                    | ок |   |   |

• Select the **number of riders**, and any additional needs you might have.

#### **Rider Type Definitions**

- General refers to a general passenger reserving a seat.
- **Passenger + Wheelchair** reserves space for passengers to ride in their wheelchair or scooter, or for a passenger requiring a lift to board.
- **Ambulatory Disabled** reserves a general seat at Disabled fare. (Must show Connect Card ID).
- **Companion for Disabled Passenger** reserves a seat for an approved ADA companion. Disabled passenger (Must show Connect Card ID).
- Senior (Aged 65+) reserves a general seat for the Senior fare. (Must show ID).
- Youth (Age 13-18) reserve a general seat for the Youth fare.
- Youth (Under 13) reserve a general passenger seat. Youth under 13 must ride with a guardian age 13 or up . \*Children until the age of eight or until they reach a height of 4 feet 9 inches, must travel in a child safety seat to comply with California State Law. You must provide your own child safety seat.

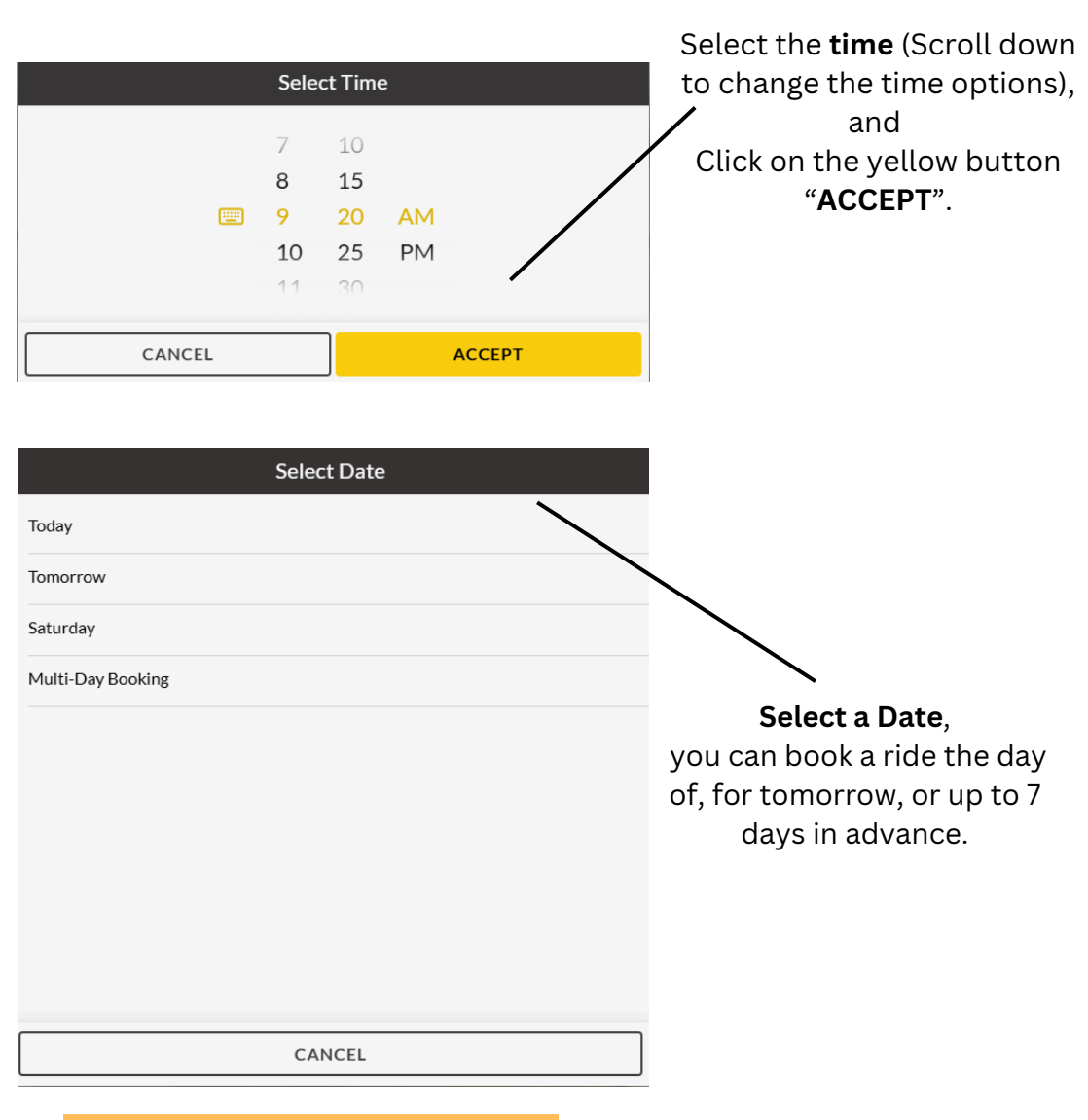

### ADVANCED BOOKING

- Reservation can be made on the Beeline app up to **7 days** in advance. The app can make reservations in real time during hours of operation.
- If you are booking a trip in advance, select Multi-Day Booking to choose your desired travel date.

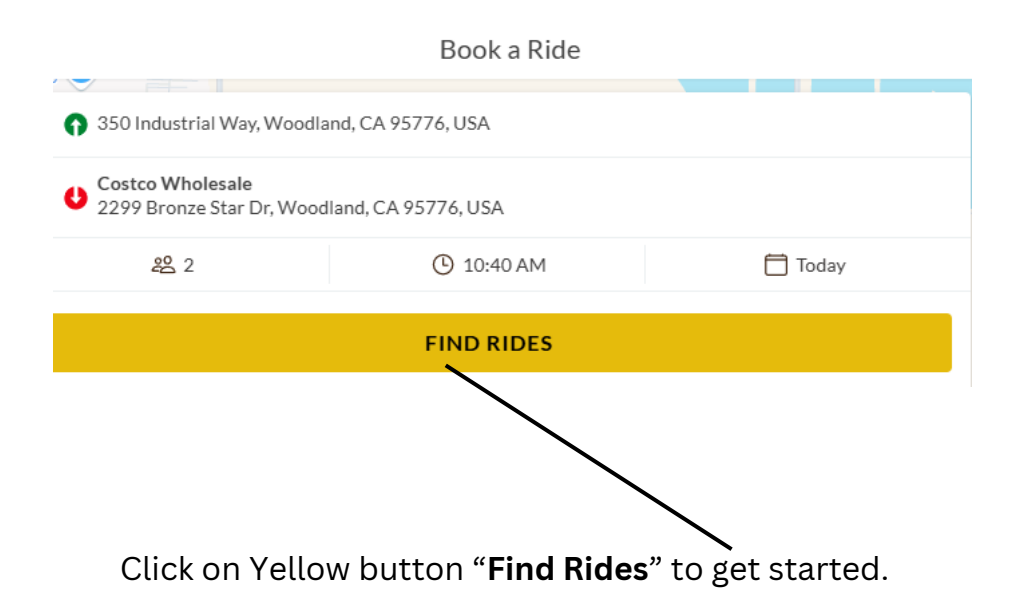

The app and website may suggest alternative pickup or drop-off locations based on nearby existing stops. Be sure to double-check the stop you select when booking your ride.

| 2     2     2     2     2       3     Armfield Ave     Habit Burger & Grill     Yolo Transp       3     Dutch Bros Coffee     Image: A grill | Mid-Pacific Industries     |  |  |  |  |
|----------------------------------------------------------------------------------------------------|----------------------------|--|--|--|--|
| You'll be picked up at one of these locations.     Mean 350 Industrial Way, Woodland, CA 95776, USA     *4.00                                |                            |  |  |  |  |
| Veterans at Maxwell Located at Yolobus Stop ID #23503                                                                                        |                            |  |  |  |  |
| PICK-UP<br>10:55 AM - 11:05 AM                                                                                                    | ARRIVES BEFORE<br>11:30 AM |  |  |  |  |
| <ul> <li>Near 350 Industrial Way, Woodland, CA 95776, USA</li> <li>Veterans at Maxwell</li> <li>Located at Yolobus Stop ID #23503</li> </ul> | \$6.00                     |  |  |  |  |
| РІСК-UP<br>11:20 АМ - 11:30 АМ                                                                                                    | ARRIVES BEFORE<br>11:55 AM |  |  |  |  |

- The ride options will show the pickup and drop off locations, time of pick-up, estimated arrival time, and the fare price.
- Select one of the options.

Note: Different options for pickup and drop off times are shown. Riders can choose the best option that works for their needs.

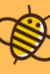

| TOTO 101 - TOTO 101                                                                                             | 11.20 /041                                   |                                         |
|----------------------------------------------------------------------------------------------------|----------------------------------------------|-----------------------------------------|
| € Beam                                                                                                    | er St Bamer St Target Distribution<br>Center | 0                                       |
| Irkets 😡 Morgan's Mill 🤤                                                                                        |                                              | Walgreens<br>Distribution Center        |
| Mathroor R<br>East St<br>Lincoln Ave                                                                            | Waimart                                      |                                         |
| Cross St                                                                                                    | Costcowhoresale                              |                                         |
| Beegla                                                                                                    |                                              | Map data @2024 Terms Report a map error |
| PICK-UP                                                                                                    |                                              | <u>&amp;</u> 2                          |
| Industrial Way SB<br>At the bus stop                                                                            |                                              | \$6.00                                  |
| Date: Nov 07, 2024<br>Pick-up 10:45 AM - 10:55 AM Today<br>Driver can arrive at any time within this window and | will wait for 2 minutes                      |                                         |
| Additional instructions: Industrial Way SB                                                                      |                                              |                                         |
| DROP-OFF                                                                                                    |                                              |                                         |
| Veterans at Maxwell<br>Located at Yolobus Stop ID #23503                                                        |                                              |                                         |
| Date: Nov 07, 2024<br>Arrive by 11:20 AM Today                                                                  |                                              |                                         |
| Additional instructions: Veterans at Maxwell                                                                    |                                              |                                         |
|                                                                                                    |                                              |                                         |
|                                                                                                    |                                              |                                         |
|                                                                                                    |                                              |                                         |
|                                                                                                    | CONTINUE                                     |                                         |
|                                                                                                    |                                              |                                         |
|                                                                                                    |                                              |                                         |
|                                                                                                    |                                              |                                         |
|                                                                                                    |                                              |                                         |
|                                                                                                    | $\sim$                                       |                                         |
|                                                                                                    |                                              |                                         |
|                                                                                                    |                                              |                                         |

- After you select one of the options, click on yellow button "CONTINUE".
- Booking Details will be shown.

| Summary                                                                                                    |                           |
|----------------------------------------------------------------------------------------------------|---------------------------|
| PICKUP     Industrial Way SB     At the bus stop     PICkup 1005 AM - 10:55 AM Today     Additional instructions: Industrial Way SB     OROP-OFF     Veterans at Maxwell     Located at Violous Stop 10 #23503     Arrive by 11:20 AM Today     Additional instructions: Veterans at Maxwell | <u><u></u><br/>\$6.00</u> |
| Payment                                                                                                    |                           |
| Subtotal:                                                                                                    | \$6.00                    |
| You Pay:                                                                                                    | \$6.00                    |
| Payment Method                                                                                                    | CHANGE                    |
|                                                                                                    | ADD CREDIT CARD           |
| Coupon Code                                                                                                    |                           |
| e.g. HALFPRICE                                                                                                    | APPLY<br>PAY \$ 6.00      |
|                                                                                                    |                           |

• Select the Payment Type, and you are ready to ride!

Payment Options

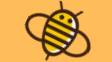

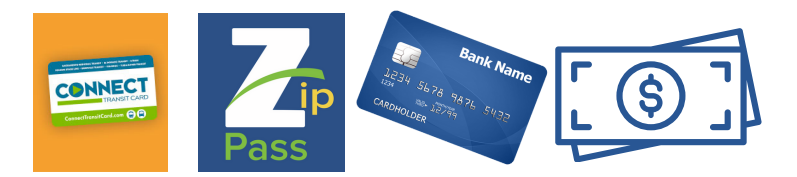

• You can pay in the app using credit /debit card.

#### • Exact change

- \*Our bus operators do not carry change or provide refunds. The passenger must provide the cash value upon boarding.
- Connect Card
- Zip Pass
- **Transfer Ticket** (You may connect from Beeline to local and intercity routes at no cost, ask the driver for a transfer ticket when you board.)

- Estimated pickup times will be displayed on the Beeline app once the trip is confirmed. Riders will receive text alerts via the phone number they registered with.
- The driver will wait for up to 5 minutes. As a courtesy to your co-riders and to stay on schedule, the vehicle will depart if you do not arrive within the 5-minute waiting period.
- Passengers will receive a full refund if they cancel their ride within two minutes of booking their trip on the app. Cancelling after two minutes will result in a 40% fare fee with the remaining amount credited to the passengers Bee Line account.
- If the passenger cancels the ride before they are picked up, when the system estimates that they will be picked up 20 minutes after their guaranteed pickup time window, they will receive a full refund as ride credits.

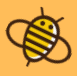

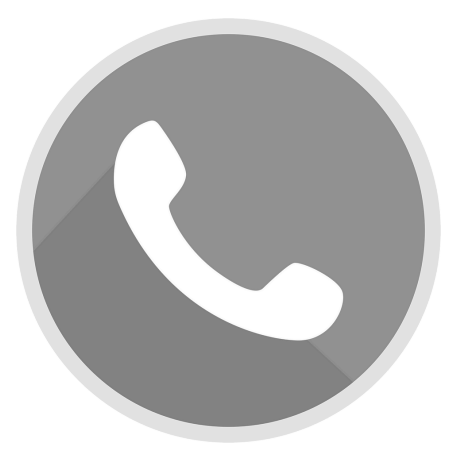

- Riders can also book by calling **(530)-666-2877**. Customer service representatives will provide vehicle arrival time, along with pick up and drop off location confirmations.
- Reservations can be made by phone up to 7 days in advance. Reservations by phone can be made 30 minutes prior to service starting and 30 minutes before service ends.

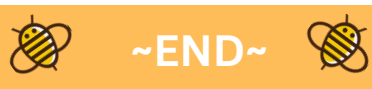